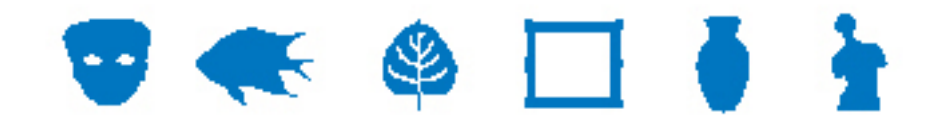

## **EMu Documentation**

# **Collection Descriptions module**

**Document Version 1.1** 

EMu Version 4.1

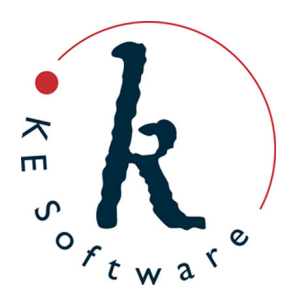

www.kesoftware.com © 2012 KE Software. All rights reserved.

## Contents

| SECTION 1 | Overview                            | 1  |
|-----------|-------------------------------------|----|
| SECTION 2 | Collection Descriptions module tabs | 3  |
|           | Description                         | 4  |
|           | Significance                        | 6  |
|           | External                            | 7  |
|           | Parties                             | 9  |
|           | Thesaurus                           | 10 |
|           | Authority                           | 11 |
|           | Sub Collection                      | 12 |
|           | Hierarchy                           | 17 |
|           | Associations                        | 20 |
| SECTION 3 | Links to other modules              | 21 |
|           | Index                               | 23 |

### $S \hbox{ E C T I O N } 1$

## **Overview**

EMu 4.1 introduces the Collection Descriptions module (CDM) which, as its name suggests, holds high level descriptive details about collections. A collection is very broadly any group of related or grouped items. The relationship may be items collected on an expedition; paintings from a particular period or by a specific artist, and so on.

As with information held in the Narratives module, collection level information is particularly useful for use on the web, and the CDM has been designed to facilitate web access. One opportunity presented by this module is cross-institutional searching of collection level details. Institutions which choose to participate can allow their CDM records to be harvested and made available for searching via their own website and that of any other participating institution.

This document provides a set of screen shots of each tab in the Collection Description module and a description of the fields on each tab.

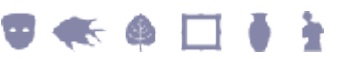

### SECTION 2

## **Collection Descriptions module tabs**

Collection level details are recorded across nine tabs:

- Description (page 4)
- Significance (page 6)
- External (page 7)
- Parties (page 9)
- Thesaurus (page 10)
- Authority (page 11)
- Sub Collection (page 12)
- Hierarchy (page 17)
- Associations (page 20)

The following standard EMu tabs are also include in the CDM:

- Tasks
- Notes
- Multimedia
- Security
- Audit
- Admin

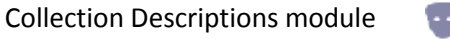

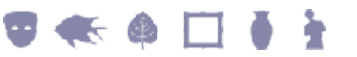

#### Description

| E Collection Descrip | ptions (1) - Display                                                                                                    |                                                                                                    |
|----------------------|----------------------------------------------------------------------------------------------------|----------------------------------------------------------------------------------------------------|
| File Edit Select     | View Tools Tabs Hierarchy Multimedia Window Help                                                                                                    |                                                                                                    |
|                      | 10 10 11 12 17 11 11 11 11 11 11 11 11 11 11 11 11                                                                                                    | 🖻 🖻 🦎                                                                                                    |
| Jenny Kee Collection | on                                                                                                    | 12                                                                                                    |
| Description          |                                                                                                    |                                                                                                    |
| Title:               | Jenny Kee Collection                                                                                                    |                                                                                                    |
| Brief Description:   | A collection of clothing, textiles, artwork and archival material relating to Jenny Kee<br>leading designers, activists and personalities, dating from 1967 to 1995.                                                                                                    | e, one of Australia's                                                                                                    |
| Full Description:    | Jenny Kee (born Sydney 1947) is one of Australia's most important designers, best<br>and retailing a unique range of colourful clothing and knitwear. One major theme lin<br>collection, Jenny Kee's love of Australia's unique natural environment. Her gameen<br>artwork featuring images of native flora and fauna, the opal gem stone and urban i<br>Harbour Bridge and Opera House. The Jenny Kee collection documents her life ar<br>years. It illustrates the evolution of her clothing and textile designs, the creative pro<br>designs, the development and management of her retail outlets Ramingo Park and<br>significant role she played in environmental activism in Australia and her public pro-<br>with in the advettising industry. | known for designing<br>nks all aspects of this<br>ts are a canvas for her<br>icons like the Sydney<br>nd work over twenty<br>ocess behind her<br>J Jenny Kee, the<br>file as a celebrity artist |
| Date Range:          | 1967 - 1995 Earliest: 1967 Late                                                                                                    | est: 1995                                                                                                    |
| Description Sign     | ficance External Parties Thesaurus Authority Su                                                                                                    | ub Collection Hier 4 🕨                                                                                                    |
| Display Record 1 of  | 1 emu                                                                                                    | Admin 20136                                                                                                    |

The Description tab holds a title for the collection, an abstract, detailed description, and dates covered by the collection.

| Fields            | Description                                                                                                    |
|-------------------|----------------------------------------------------------------------------------------------------|
| Title             | The collection title, e.g. Jenny Kee Collection.                                                                                                    |
| Brief Description | A brief summary or abstract describing the collection.<br>The <i>Brief Description</i> is of particular use when presenting the collection on<br>a website: when a search is performed, this abstract can be presented to<br>the searcher as part of the search results. |
| Full Description  | A detailed description of the collection.                                                                                                    |

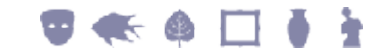

| Description |                                                                                                    |
|-------------|----------------------------------------------------------------------------------------------------|
| Date Range  | The period covered by the collection. For example, the start and end dates<br>of an expedition on which a group of items was collected; the period in<br>which a group of paintings was painted, etc.                                                                  |
|             | The three date fields operate in the same way as any other date range fields in EMu: enter a date, date range or circa date in the <i>Date Range</i> field and the <i>Earliest</i> and <i>Latest</i> fields are updated automatically (and can be edited as required). |

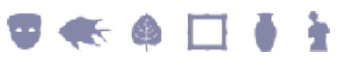

### Significance

#### Description

| 🔣 Collection Descri         | ptions (1) - Display                                                                                                    |                                                                                                    |
|-----------------------------|----------------------------------------------------------------------------------------------------|----------------------------------------------------------------------------------------------------|
| File Edit Select            | View Tools Tabs Hierarchy Multimedia Window Help                                                                                                    |                                                                                                    |
|                             | 10 10 12 17 11 11 11 11 11 11 11 11 11 11 11 11                                                                                                    | <b>⊡ №</b> ?                                                                                                    |
| Jenny Kee Collecti          | on                                                                                                    | 12                                                                                                    |
| Significance                |                                                                                                    |                                                                                                    |
| Significance:               | Jenny Kee (pom Sydney 1947) is one of Australia's most important designers<br>and retailing a unique range of colourful clothing and knitwear. One major the<br>collection, Jenny Kee's love of Australia's unique natural environment. Her ga<br>artwork featuring images of native flora and fauna, the opal gem stone and u<br>Harbour Bridge and Opera House. The Jenny Kee collection documents her<br>years. | , best known for designing<br>eme links all aspects of this<br>aments are a canvas for her<br>rban icons like the Sydney<br>life and work over twenty |
| Rights Statement:           | Some material is subject to copyright                                                                                                    |                                                                                                    |
| Rights:                     | [Copyright]                                                                                                    |                                                                                                    |
| Access Rights<br>Statement: | By appointment                                                                                                    |                                                                                                    |
| Collection Notes:           | A printed guide to the archive is available at the Museum.                                                                                                    |                                                                                                    |
| Description Sign            | ficance External Parties Thesaurus Authority                                                                                                    | Sub Collection Hier                                                                                                    |
| Display Record 1 of         | 1                                                                                                    | emu Admin 20136 🅢                                                                                                    |

The Significance tab holds a general statement about the importance of the collection, details about any rights that apply to the collection, and any notes / comments specifically about the collection that do not fit anywhere else in the module.

| Fields                     | Description                                                                                                    |
|----------------------------|----------------------------------------------------------------------------------------------------|
| Significance               | A statement about the collection's significance / importance.                                                                                  |
| Rights Statement           | A statement concerning any rights that apply to the collection, e.g. some material is subject to copyright.                                    |
| Rights                     | A link to a record in the Rights module with details about the rights pertaining to this collection.                                           |
| Access Rights<br>Statement | A statement about access rights to the collection, e.g. By appointment.                                                                        |
| Collection Notes           | Similar to the Notes tab, but intended to hold any notes / comments specifically about the collection that do not fit elsewhere in the module. |

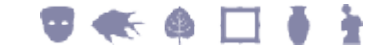

### **External**

#### Description

| Collection Descriptions (1) - D | Display         |            | r ar i i     |             |            | x        |
|---------------------------------|-----------------|------------|--------------|-------------|------------|----------|
| File Edit Select View Too       | Is Tabs Hierard | hy Multime | dia Window H | felp        | R          |          |
|                                 | • 🖉 🗸   🖽 🛛     |            |              |             |            |          |
| Jenny Kee Collection            |                 |            |              |             |            | 12       |
| External References             | -               |            |              |             |            |          |
| Type                            | Source          | Name       | External ID  | URL         |            |          |
| *                               |                 |            |              |             |            | _        |
|                                 |                 |            |              |             |            |          |
|                                 |                 |            |              |             |            |          |
|                                 |                 |            |              |             |            |          |
|                                 |                 |            |              |             |            |          |
|                                 |                 |            |              |             |            |          |
|                                 |                 |            |              |             |            |          |
|                                 |                 |            |              |             |            |          |
|                                 |                 |            |              |             |            |          |
|                                 |                 |            |              |             |            |          |
|                                 |                 |            |              |             |            |          |
| Description Significance        | External Pa     | rties Th   | esaurus Auth | ority Sub ( | Collection | Hier 4 + |
| Display Record 1 of 1           |                 |            |              | emu         | Admin      | 20136 // |

The External tab holds details about any *reference* to the collection that is not recorded in EMu: that is, there is no Parties or Thesaurus record describing the reference that can be linked to. See the Parties (page 9) and Thesaurus (page 10) tabs for details about *internal* references to the collection.

Amongst other things, an external *reference* to the collection might be:

- A person / organization / group considered to be an authority / expert on the collection.
- A source of information of some description about the collection, such as a website.
- A place of significance to the collection.

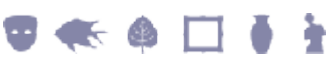

| Fields      | Description                                                                                                    |
|-------------|----------------------------------------------------------------------------------------------------|
| Туре        | The type of external reference.                                                                                                    |
|             | Lookup List. Types are defined by an institution to suit its needs and could be:                                                                                             |
|             | • Person                                                                                                    |
|             | • Cultural Group                                                                                                    |
|             | • Organisation                                                                                                    |
|             | • Subject                                                                                                    |
|             | • Place                                                                                                    |
|             | • Book                                                                                                    |
|             | • Article                                                                                                    |
| Source      | The source of the external reference. A source could be a database (such as Getty), a website, a book, etc., in fact any medium which references / describes the collection. |
|             | Lookup List. Sources are defined by an institution to suit its needs and could be:                                                                                           |
|             | • People Australia                                                                                                    |
|             | • Local                                                                                                    |
|             | • APT                                                                                                    |
|             | • Scot                                                                                                    |
|             | • Geoscience Australia                                                                                                    |
|             | • Getty                                                                                                    |
| Name        | A keyword descriptor of the external reference (the name of a person / organization / group, book, website, etc.).                                                           |
| External ID | If the Source is an external database for instance, such as $Getty$ , this is the external source's reference (code / identifier) for Name.                                  |
| URL         | A web address to the external reference, perhaps pointing to <i>Name</i> in the <i>Source</i> .                                                                              |

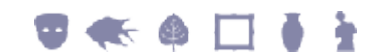

### **Parties**

#### Description

| Ed. Collection Descriptions (1) - Display                         |       |            |       | ×  |
|-------------------------------------------------------------------|-------|------------|-------|----|
| File Edit Select View Tools Tabs Hierarchy Multimedia Window Help |       |            |       |    |
|                                                                   |       |            | 1     | ?  |
| Jenny Kee Collection                                              |       |            |       | 12 |
| Party Authorities                                                 |       |            |       |    |
| Type Value                                                        |       |            | 708   |    |
| *                                                                 |       |            |       |    |
|                                                                   |       |            |       |    |
|                                                                   |       |            |       |    |
|                                                                   |       |            |       |    |
|                                                                   |       |            |       |    |
|                                                                   |       |            |       |    |
|                                                                   |       |            |       |    |
|                                                                   |       |            |       | 11 |
|                                                                   |       |            |       |    |
|                                                                   |       |            |       | 11 |
|                                                                   |       |            |       |    |
| <u> </u>                                                          |       |            |       | -1 |
| Description Significance External Parties Thesaurus Authority     | Sub ( | Collection | Hier  | •  |
| Display Record 1 of 1                                             | ети   | Admin      | 20136 |    |

The Parties tab holds details of any people or organizations recorded in the EMu Parties module recognized as an authority / expert on the collection.

The fields are:

| Fields | Description                                                                                                    |
|--------|----------------------------------------------------------------------------------------------------|
| Туре   | The type of Parties reference.                                                                                        |
|        | Lookup List. Types are defined by an institution to suit its needs and could                                          |
|        | be:                                                                                                    |
|        | • Person                                                                                                    |
|        | • Organization                                                                                                    |
|        | • Cultural Group                                                                                                    |
| Value  | Link to a record in the EMu Parties module for a person or organization recognized as an authority on the collection. |

9 🐟 🌢 🗖 🌢 🧎

### **Thesaurus**

#### Description

| Collection   | Descriptions (1) | - Display  |             |            |        |           |                |              | ×    |
|--------------|------------------|------------|-------------|------------|--------|-----------|----------------|--------------|------|
| File Edit S  | elect View T     | Tools Tabs | Hierarchy N | Aultimedia | Window | Help      | -              |              |      |
|              | 5 19 19          | 24 🛃 🏹     |             |            | ►      | ▶1        |                |              | RY . |
| Jenny Kee C  | ollection        |            |             |            |        |           |                |              | 12   |
| Thesaurus Au | thorities        |            |             |            |        |           |                |              |      |
| Туре         |                  |            | Va          | ue         |        |           |                | <b>7</b> 6 8 |      |
| *            |                  |            |             |            |        |           |                |              |      |
|              |                  |            |             |            |        |           |                |              |      |
|              |                  |            |             |            |        |           |                |              |      |
|              |                  |            |             |            |        |           |                |              |      |
|              |                  |            |             |            |        |           |                |              |      |
|              |                  |            |             |            |        |           |                |              |      |
|              |                  |            |             |            |        |           |                |              |      |
|              |                  |            |             |            |        |           |                |              |      |
|              |                  |            |             |            |        |           |                |              |      |
|              |                  |            |             |            |        |           |                |              |      |
| ,            |                  |            |             |            |        |           |                |              |      |
|              |                  |            |             | _          |        |           |                |              |      |
| Description  | Significance     | External   | Parties     | Thesau     | rus /  | Authority | Sub Collection | Hier 4       | •    |

The Thesaurus tab holds any *reference* to the collection recorded in EMu's Thesaurus module. The fields are:

| Fields | Description                                                                         |
|--------|-------------------------------------------------------------------------------------|
| Туре   | The type of Thesaurus reference.                                                    |
|        | Lookup List. Types are defined by an institution to suit its needs and could be:    |
|        | • Object Name                                                                       |
|        | • Subject                                                                           |
|        | • Location                                                                          |
| Value  | Link to a record in the EMu Thesaurus module with some relevance to the collection. |

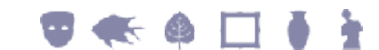

### **Authority**

#### Description

| 🔜 c  | ollectio  | in Descri   | iptions    | (1) - Dis | splay   |         |        |         |         |      |          |     |            |     | x  |   |
|------|-----------|-------------|------------|-----------|---------|---------|--------|---------|---------|------|----------|-----|------------|-----|----|---|
| File | Edit      | Select      | View       | Tools     | Tabs    | Hierard | chy N  | lultime | dia Wi  | ndow | Help     |     |            |     |    |   |
| ۵    | 8         | ) 🖪         | <b>B C</b> | 3   ⊉↓    | 2 🕈     | ۶ 🗎     |        |         | 14 4    | ►    | ▶I –     |     |            | 6   | M  | ? |
| Jen  | ny Kee    | Collecti    | ion        |           |         |         |        |         |         |      |          |     |            |     | 12 | 2 |
| Aut  | thority   |             |            |           |         |         |        |         |         |      |          |     |            |     |    |   |
|      | Name      |             |            |           | Ro      | le      |        |         |         | Date |          |     |            | 30  |    |   |
| 1    | Marsha    | il, Mr Bill | John       |           |         |         |        |         |         |      |          |     |            |     |    |   |
| *    |           |             |            |           |         |         |        |         |         |      |          |     |            |     |    |   |
|      |           |             |            |           |         |         |        |         |         |      |          |     |            |     |    |   |
|      |           |             |            |           |         |         |        |         |         |      |          |     |            |     |    |   |
|      |           |             |            |           |         |         |        |         |         |      |          |     |            |     |    |   |
|      |           |             |            |           |         |         |        |         |         |      |          |     |            |     |    |   |
|      |           |             |            |           |         |         |        |         |         |      |          |     |            |     |    |   |
|      |           |             |            |           |         |         |        |         |         |      |          |     |            |     |    |   |
|      |           |             |            |           |         |         |        |         |         |      |          |     |            |     |    |   |
| 1    |           |             |            |           |         |         |        |         |         |      |          |     |            |     |    |   |
| Pro  | ject      |             |            |           |         |         |        |         |         |      |          |     |            |     |    |   |
| *    |           |             |            |           |         |         |        |         |         |      |          |     |            |     | ₹  |   |
|      |           |             |            |           |         |         |        |         |         |      |          |     |            |     | _  |   |
|      |           |             |            |           |         |         |        |         |         | _    |          |     |            |     |    |   |
| De   | scription | Sigr        | nificance  | 5 E       | İstemal | P       | arties | Th      | esaurus | A    | uthority | Sub | Collection | Hie | 4  | Þ |
|      |           |             | _          |           |         |         |        |         |         |      |          |     |            |     |    |   |

The Authority tab holds details about your organization's:

- EMu users with responsibility for maintaining the current record (EMu users who created and / or modified the current record).
- Staff with some responsibility for the collection itself.

The fields are:

| Group     | Fields | Description                                                                      |
|-----------|--------|----------------------------------------------------------------------------------|
| Authority |        |                                                                                  |
|           | Name   | Link to a staff member's EMu record.                                             |
|           | Role   | Lookup List. Roles are defined by an institution to suit its needs and could be: |
|           |        | • Author                                                                         |
|           |        | • Editor                                                                         |
|           |        | • Curator                                                                        |
|           |        | • Researcher                                                                     |
|           | Date   | The date that the record was created or modified.                                |
| Project   |        | Lookup List of projects related to the collection.                               |

9 🚓 🌢 🗖 🌢 🧎

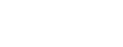

### **Sub Collection**

#### Description

| Collection Descriptions (1) - Display                                    | - • ×        |
|--------------------------------------------------------------------------|--------------|
| File Edit Select View Tools Tabs Hierarchy Multimedia Window Help        |              |
|                                                                          | 🖻 🖻 📢        |
| Jenny Kee Collection                                                     | 12           |
| Collection Hierarchy                                                     |              |
| Sub Collections: Description                                             | <b>B</b>     |
| *                                                                        |              |
|                                                                          |              |
|                                                                          |              |
|                                                                          |              |
|                                                                          |              |
|                                                                          |              |
|                                                                          |              |
| Madas Calastinas                                                         | atal         |
| Master Colections:                                                       | 0 0          |
|                                                                          |              |
|                                                                          |              |
|                                                                          |              |
| Significance External Parties Thesaurus Authority Sub Collection Hierarc | hy Assoc 4 🕨 |
| Display Record 1 of 1 emu Ar                                             | dmin 20136 💋 |

The Sub Collection, Hierarchy and Associations tabs describe relationships between collections in your institution.

The Sub Collection and Hierarchy tabs work together to describe a hierarchy of collections. As the name suggests, the Sub Collection tab lists any other CDM record that is a sub collection (child) of the current collection (parent).

This screenshot shows two sub collections of the Jenny Kee Collection:

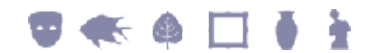

| -          |    | -   |     |     |
|------------|----|-----|-----|-----|
|            | ne | cri | nti | nn  |
| - <b>U</b> | 63 | υII | DU  | υII |
|            |    | -   |     | -   |

| Collection Descriptions (1) - Display                                         | x          |
|-------------------------------------------------------------------------------|------------|
| File Edit Select View Tools Tabs Hierarchy Multimedia Window Help             |            |
| □ 🛛 🛇 🖻 🎦 🛃 🍼 🗟 📾 🕋 🕋 🖛 → >1 🔹 🗎                                              | ■ K?       |
| Jenny Kee Collection                                                          | 12         |
| Collection Hierarchy                                                          |            |
| Sub Collections: Sub Collections Description                                  |            |
| 1 Sub Collection 1                                                            |            |
| 2 Sub Collection 2                                                            |            |
| *                                                                             |            |
|                                                                               |            |
|                                                                               |            |
|                                                                               |            |
|                                                                               |            |
|                                                                               |            |
|                                                                               | -test      |
| Master Collections:                                                           | 00         |
|                                                                               |            |
|                                                                               |            |
|                                                                               |            |
| Significance External Parties Thesaurus Authority Sub Collection Hierarchy Au | 350C 4   + |
| Display Record 1 of 1 emu Admin 2                                             | 0136       |

On the Hierarchy tab, the hierarchy of collections is displayed as a tree with the parent collection at the top:

| E Collection Descriptions | (1) - Display |             |           |        |            |     |        |          | x        |
|---------------------------|---------------|-------------|-----------|--------|------------|-----|--------|----------|----------|
| File Edit Select View     | Tools Tabs    | Hierarchy M | ultimedia | Window | Help       |     |        |          |          |
| 0808                      | 🗅 🛔 🗗 💞       |             |           |        | ŀI         |     |        | <b>D</b> | N?       |
| Jenny Kee Collection      |               |             |           |        |            |     |        |          | 12       |
| Hierarchy                 |               |             |           |        |            |     |        |          | - 1      |
| -Jenny Kee Collection     |               |             |           |        |            |     |        |          | <b>B</b> |
| Sub Collection 1          |               |             |           |        |            |     |        |          |          |
|                           |               |             |           |        |            |     |        |          | - 11     |
|                           |               |             |           |        |            |     |        |          | - 11     |
|                           |               |             |           |        |            |     |        |          | - 11     |
|                           |               |             |           |        |            |     |        |          | - 11     |
|                           |               |             |           |        |            |     |        |          | - 11     |
|                           |               |             |           |        |            |     |        |          | - 11     |
|                           |               |             |           |        |            |     |        |          | - 11     |
|                           |               |             |           |        |            |     |        |          | - 11     |
|                           |               |             |           |        |            |     |        |          | - 11     |
| L                         |               |             |           |        |            |     |        |          |          |
| Significance External     | Parties       | Thesaurus   | Authority | y Sub  | Collection | He  | rarchy | Assoc    | 4 >      |
| Display Record 1 of 1     |               |             |           |        |            | emu | Admin  | 2013     | 6        |

9 📢 🏟 🗖 🕴 🛉

The hierarchy can have many levels: a sub collection can have sub collections and so on.

Changing the order of sub collections in the hierarchy is managed on the Sub Collection tab. Either:

• Right-click a row and select **Move Up** or **Move Down** from the context menu that displays:

| Collection Descriptions (1) - Display                             |                                               |                                                      |                  |  |  |  |  |  |  |  |  |  |
|-------------------------------------------------------------------|-----------------------------------------------|------------------------------------------------------|------------------|--|--|--|--|--|--|--|--|--|
| File Edit Select View Tools Tabs Hierarchy Multimedia Window Help |                                               |                                                      |                  |  |  |  |  |  |  |  |  |  |
|                                                                   |                                               |                                                      |                  |  |  |  |  |  |  |  |  |  |
| Jenny Kee Collection                                              |                                               |                                                      | 12               |  |  |  |  |  |  |  |  |  |
| Collection Hierarchy                                              |                                               |                                                      |                  |  |  |  |  |  |  |  |  |  |
| Sub Collections:                                                  | Sub Collections                               | Description                                          | 60               |  |  |  |  |  |  |  |  |  |
|                                                                   | 1 Sub Collection 1<br>2 Sub Collection 2<br>* | Attach<br>View Attached                              |                  |  |  |  |  |  |  |  |  |  |
|                                                                   |                                               | <b>Cut</b><br><b>Copy</b><br>Paste<br>Paste (Insert) |                  |  |  |  |  |  |  |  |  |  |
| Master Collections:                                               |                                               | Insert<br>Delete<br>Clear                            | <u>d</u> C       |  |  |  |  |  |  |  |  |  |
| Significance Externa                                              | Parties Thesaurus                             | Move Up<br>Move Down                                 | Hierarchy Assoc  |  |  |  |  |  |  |  |  |  |
| Display Record 1 of 1                                             |                                               | Sort Ascending                                       | u Admin 20136 // |  |  |  |  |  |  |  |  |  |

#### -OR-

Click a row number:

|   | Sub Collections  | Description |
|---|------------------|-------------|
| 1 | Sub Collection 1 |             |
| N | Sub Collection 2 |             |
| ¥ |                  |             |
|   |                  |             |
|   |                  |             |
|   |                  |             |
|   |                  |             |
|   |                  |             |
|   |                  |             |

#### and drag the row to the desired position:

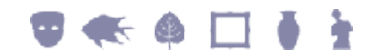

|   | Sub Collections  | Description |
|---|------------------|-------------|
| 1 | Sub Collection 2 |             |
| 2 | Sub Collection 1 |             |
| * |                  |             |
| Г |                  |             |
|   |                  |             |
|   |                  |             |
|   |                  |             |
|   |                  |             |
|   |                  |             |

The tree is updated on the Hierarchy tab:

| <u>11</u> ( | Collec     | tion                    | Descri               | iptions        | (1) - Ec | lit     |       |       |     |        |         |      |     |          |     |         |      |          | x   |
|-------------|------------|-------------------------|----------------------|----------------|----------|---------|-------|-------|-----|--------|---------|------|-----|----------|-----|---------|------|----------|-----|
| File        | Ed         | it S                    | elect                | View           | Tool     | s Tabs  | Hiera | archy | Mu  | ultime | dia     | Wind | low | Help     |     |         |      |          |     |
| ۵           |            | 0                       | 5                    | ۵ 1            | Ď   ₽    | 2:      | ۳ 🖻   |       |     |        | H       |      | ⊧   | ŀI       |     |         | 6    | <b>D</b> | N?  |
| Jen         | ny K       | ee C                    | ollecti              | ion            |          |         |       |       |     |        |         |      |     |          |     |         |      |          | 12  |
|             | erard<br>2 | ny Ke<br>Sub (<br>Sub ( | e Collect<br>Collect | ion 2<br>ion 1 |          |         |       |       |     |        |         |      |     |          |     |         |      |          | Đ   |
| Sig         | nifica     | nce                     | E                    | xtemal         |          | Parties | П     | hesau | rus | A      | uthorit | ty 🛛 | Sub | Collecti | ion | Hierard | hy [ | Assoc    | 4 > |
| E           | <u>it</u>  | Reco                    | ord 1 o              | f1             |          |         |       |       |     |        |         |      |     |          | emu | A       | dmin | 2013     | 6 📈 |

If the hierarchy does not refresh immediately, select **Hierarchy>Refresh** from the Menu bar.

To remove a sub collection from the Sub Collections table:

1. Right-click the row.

(0

2. Select **Delete** from the context menu that displays.

| Fields             | Description                                                                                        |
|--------------------|----------------------------------------------------------------------------------------------------|
| Sub Collections    | Attachment field to another CDM record that is a sub collection (child) of the current collection. |
| Description        | Description of the sub collection.                                                                 |
| Master Collections | When a collection is made a sub collection, its parent / master is automatically listed here:      |

| E. Collection Descriptions | (2) - Display          |                             |                    |
|----------------------------|------------------------|-----------------------------|--------------------|
| File Edit Select View      | Tools Tabs Hierarchy   | Multimedia Window Help      |                    |
| 0 🗟 🛇 🖻 🐧                  | ) 🛃 🍞 🏹 🗎 🖩            |                             | 🖻 🖻 💦              |
| Sub Collection 1           |                        |                             | 8                  |
| Collection Hierarchy       |                        |                             |                    |
| Sub Collections:           | Sub Collections        | Description                 | <b>6</b> 6         |
|                            | *                      |                             |                    |
|                            |                        |                             |                    |
|                            |                        |                             |                    |
|                            |                        |                             |                    |
|                            |                        |                             |                    |
|                            |                        |                             |                    |
|                            |                        |                             |                    |
| Master Collections:        | 1 Jenny Kee Collection |                             | े 🛃                |
|                            |                        |                             |                    |
|                            |                        |                             |                    |
|                            |                        |                             |                    |
| Significance External      | Parties Thesaun        | us Authority Sub Collection | Hierarchy Assoc    |
| Display Record 1 of 1      |                        |                             | emu Admin 20136 // |

### **Hierarchy**

#### Description

| <u>.</u> c | ollect | ion [   | Descrip | otions     | 1) - Nev  | N          |           |           |          |            |       |        |       | x    |
|------------|--------|---------|---------|------------|-----------|------------|-----------|-----------|----------|------------|-------|--------|-------|------|
| File       | Edi    | t Se    | elect   | View       | Tools     | Tabs       | Hierarchy | Multimedi | a Window | v Help     |       |        |       |      |
| D          |        | 0       | 5       | <b>t</b>   | 2↓        | 2 🕫        |           |           |          | H          |       | 6      | 1     | N?   |
|            |        |         |         |            |           |            |           |           |          |            |       |        |       | 10   |
| ,<br>      | erarch | ,       |         |            |           |            |           |           |          |            |       |        |       |      |
|            | No     | data is | s avail | able for t | this node | in this la | nguage.   |           |          |            |       |        |       | •    |
|            |        |         |         |            |           |            |           |           |          |            |       |        |       |      |
|            |        |         |         |            |           |            |           |           |          |            |       |        |       |      |
|            |        |         |         |            |           |            |           |           |          |            |       |        |       |      |
|            |        |         |         |            |           |            |           |           |          |            |       |        |       |      |
|            |        |         |         |            |           |            |           |           |          |            |       |        |       |      |
|            |        |         |         |            |           |            |           |           |          |            |       |        |       |      |
|            |        |         |         |            |           |            |           |           |          |            |       |        |       |      |
|            |        |         |         |            |           |            |           |           |          |            |       |        |       |      |
|            |        |         |         |            |           |            |           |           |          |            |       |        |       |      |
|            |        |         |         |            |           |            |           |           |          |            |       |        |       |      |
| 0.0        |        |         | 5       | dama!      |           | ) and in a | Therese   |           |          | L Callert  |       |        | A     |      |
| 519        | nficar |         | D       | temai      |           | arties     | Inesau    | rus Autr  | ionty Su | D Collecto | on He | rarchy | Assoc | • •  |
| Ne         | w      | Reco    | rd 2 of | 3          |           |            |           |           |          |            | emu   | Admin  | 2013  | 6 // |

The Sub Collection, Hierarchy and Associations tabs describe relationships between collections in your institution.

The Sub Collection and Hierarchy tabs work together to describe a hierarchy of collections - see Sub Collection (page 12) for details.

The CDM includes a Hierarchy menu which can be used to update the Hierarchy:

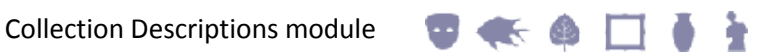

| Description                        |                             |                   |               |   |
|------------------------------------|-----------------------------|-------------------|---------------|---|
| Collection Descriptions (1) - Edit |                             |                   | X             |   |
| File Edit Select View Tools Tabs   | Hierarchy Multimedia Window | v Help            |               |   |
| 🗅 🖬 🕲 🖻 🛅 🛃 🍞 🎔                    | View Selected Records       | н                 | 🖻 🖻 📢         | 2 |
| Jenny Kee Collection               | Add to Records in Result    |                   | 12            | 2 |
| Hierarchy                          | Replace Current Record      |                   |               |   |
| Jenny Kee Collection               | Refresh                     |                   | Ð             |   |
| Sub Collection 2                   |                             |                   |               |   |
|                                    |                             |                   |               |   |
|                                    |                             |                   |               |   |
|                                    |                             |                   |               |   |
|                                    |                             |                   |               |   |
|                                    |                             |                   |               |   |
|                                    |                             |                   |               |   |
|                                    |                             |                   |               |   |
| 1                                  |                             |                   |               |   |
| Cartanan Edamal Butter             | There are Athere C          | h Calastina       | Anna I        | _ |
| Significance External Parties      | Inesaurus Authority Su      | D Collection Hier | archy Assoc 4 |   |
| Edit Record 2 of 4                 |                             | emu               | Admin   20136 |   |

Right-clicking an item in the Hierarchy will display a context menu with the same options as the Hierarchy menu.

Hierarchy menu options are:

6

| Option                      | Description                                                                                                    |  |  |  |  |  |
|-----------------------------|----------------------------------------------------------------------------------------------------|--|--|--|--|--|
| View Selected<br>Records    | View full details of selected records in another instance of the Collection Descriptions module.                                                          |  |  |  |  |  |
|                             | First select one or more items in the hierarchy (Ctrl+Click to select more than one item) and then select this menu option.                               |  |  |  |  |  |
|                             | ${\tt View}$ Selected Records has the same functionality as the View                                                                                      |  |  |  |  |  |
|                             | Attachments 🖻 button beside the <i>Hierarchy</i> field.                                                                                                   |  |  |  |  |  |
| Add to Records in<br>Result | Having run a search or returned a group of records, select one or more records in the hierarchy and add it / them to the current list / group of records. |  |  |  |  |  |
| Replace Current<br>Record   | Select a record in the hierarchy and make it the current record.                                                                                          |  |  |  |  |  |
| Refresh                     | Refresh the hierarchy after changes have been made to its structure. See Sub Collection (page 12) for more detail.                                        |  |  |  |  |  |

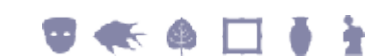

#### Hierarchy fields are

| Fields    | Description                                                                                               |
|-----------|----------------------------------------------------------------------------------------------------|
| Hierarchy | The hierarchy of collections. Collections are added to the hierarchy on the Sub Collection tab (page 12). |

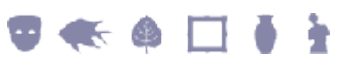

### Associations

#### Description

| Collection Descriptions (1) - Display                             |              | x     |  |  |
|-------------------------------------------------------------------|--------------|-------|--|--|
| File Edit Select View Tools Tabs Hierarchy Multimedia Window Help | )            |       |  |  |
| D 🔛 🛇 🖸 🎦 🏂 🍞 🖤 🗎 🕮 🕋 🔛 🖛 + >>>                                   | 1            |       |  |  |
| Jenny Kee Collection                                              |              | 12    |  |  |
| Associated Collections                                            |              |       |  |  |
| Associated With: Associated With Comment                          |              | 00    |  |  |
| *                                                                 |              |       |  |  |
|                                                                   |              |       |  |  |
|                                                                   |              |       |  |  |
|                                                                   |              |       |  |  |
|                                                                   |              |       |  |  |
|                                                                   |              |       |  |  |
|                                                                   |              |       |  |  |
|                                                                   |              |       |  |  |
| Associates:                                                       |              | ାଜାଜ  |  |  |
|                                                                   |              |       |  |  |
|                                                                   |              |       |  |  |
|                                                                   |              |       |  |  |
|                                                                   |              |       |  |  |
| External Parties Thesaurus Authority Sub Collection Hierarchy     | Associations | I I I |  |  |
| Display Record 1 of 1 emu Admin 2013                              |              |       |  |  |

The Sub Collection, Hierarchy and Associations tabs describe relationships between collections in your institution.

The Associations tab holds details about collections that are associated with the current collection but which do not form part of its hierarchy.

| Fields          | Description                                                                                                    |
|-----------------|----------------------------------------------------------------------------------------------------|
| Associated With | Link to an associated Collection Descriptions record.                                                                                    |
| Comment         | A comment about the nature of the association.                                                                                           |
| Associates      | If one or more Collection Descriptions records link to the current record on<br>the Associations tab, those records will be listed here. |

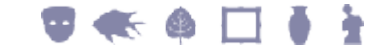

### SECTION 3

## Links to other modules

As we have seen, a CDM record can link to other records in the same module that:

- Form a hierarchy of collections (on the Sub Collection (page 12) and Hierarchy (page 17) tabs).
- Identify other associations between collections (on the Associations (page 20) tab).

Links are also made to records in the Collection Descriptions module from the:

- Catalog module for example, using the *Related Collection Descriptions* field on the Collections tab.
- Narratives module for example, using the *Collection Descriptions: (Related Collection Descriptions)* field on the Collections tab.

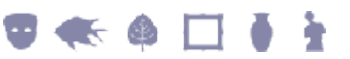

## Index

#### Α

Associations • 3, 21, 23 Authority • 3, 11

#### С

Collection Descriptions module tabs • 3

#### D

Description • 3, 4

#### Ε

External • 3, 7

н

#### Hierarchy • 3, 18, 23

L

Links to other modules • 23

#### 0

Overview • 1

#### Ρ

Parties • 3, 7, 9

#### S

Significance • 3, 6 Sub Collection • 3, 13, 18, 19, 20, 23

#### Т

Thesaurus • 3, 7, 10